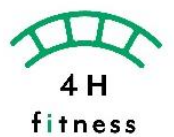

## 体重や体脂肪率、筋肉量等を計測する体組成計マシン「InBody」の管理アプリです。 初回利用時に計測のご案内を行います。

- 1. アプリをダウンロード
- 2. 電話番号とメールを入力したら、 メールボックスを確認し認証を行ってください。

**※QR**を読み込めない場合は InBodyを検索してください。

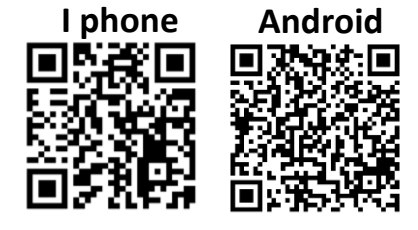

3.パスワード設定を行います。

※英大文字・小文字・数字・ 記号の中から3つ以上を組み合

|                  | 登録のため本人確認を行って<br>ください。                                                               | ly «noreply@inbody.com»                            |  |  |
|------------------|--------------------------------------------------------------------------------------|----------------------------------------------------|--|--|
| ようこそ。            | +81                                                                                  | 登録を継続するには、認証ボタンを押してください。                           |  |  |
| +81 •            | 再送信                                                                                  | 下の歴年がウモ押してださい。<br>有功時間が進む(考金、アフリキンチー)問題を再度行ってください。 |  |  |
| 確認               | 次へ                                                                                   | 認証                                                 |  |  |
| <u>カスタマーセンター</u> | 認証メールが送信されました。<br>受信されたメールで「認証」をクリックしてください。<br>メールが受信されない場合、 返感メールフォルダをご<br>確認 ください。 |                                                    |  |  |
|                  | メールを受信できない場合、SMSで認証を施行し<br>てください。                                                    |                                                    |  |  |

4. 生年月日、性別、身長を流れに沿って入力します。 最後に同意にチェックをして登録完了です。

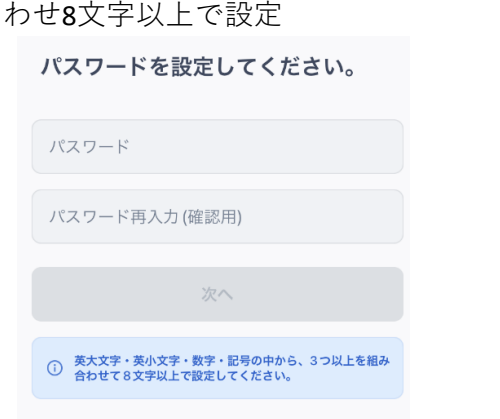

5.登録するInBodyは その他>なし(業務用InBodyなど) を選択してください。

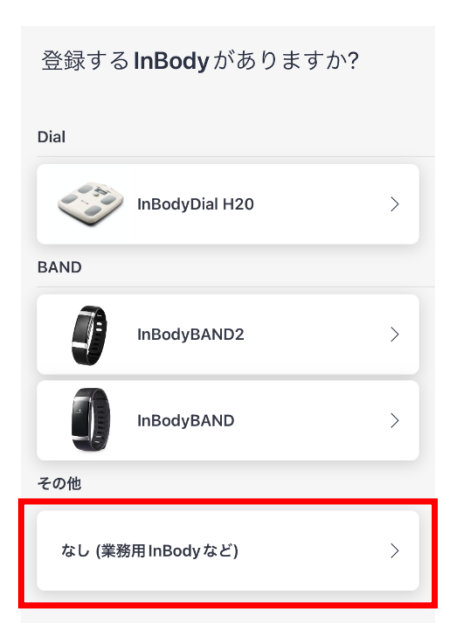

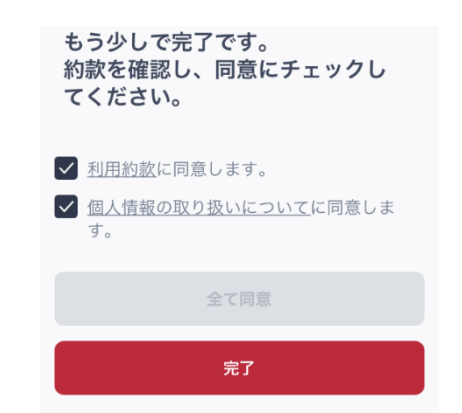

6. InBodyの計測結果は「InBody測定記録」を選択し 「QR読み込み」より、アプリに取り込むことが可能です。 ※計測結果のQR読み込みは初回カウンセリング時に

| ご案内 | L | ま | す | c |
|-----|---|---|---|---|
|     |   |   |   |   |

| <b>InBody</b><br>ダッシュボー<br>ド<br>ド<br>田 | 5583株 田 🗘      | 結果を記録する方法を選択して<br>ください。<br>InBodyが登録されていません。 |
|----------------------------------------|----------------|----------------------------------------------|
|                                        |                | 『島』 QR読み込み                                   |
| l                                      |                | 🗐 体成分手入力                                     |
| <b>InBody</b> 測定のデ・                    | ータがありません。      |                                              |
| InBody結果用紙、QRコー                        | ドなどの測定結果がありました |                                              |
| ら、次の測定記録ボ                              | タンを押してください。    |                                              |
| InBody                                 | 測定記録           |                                              |
| InBo                                   | dy按结           |                                              |